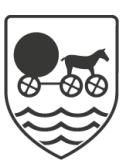

## Send manuel indlæggelsesrapport (APP)

| FASE                                     | FORKLARING                                                                                                    | NAVIGATION                                                                                                    |
|------------------------------------------|----------------------------------------------------------------------------------------------------|----------------------------------------------------------------------------------------------------|
| Tilgå<br>indlæggelsesadvis               | Gå til "Ekstern kommunikation" på borgerens overblik.<br>Herunder findes indlæggelsesadvis, hvis borger er blevet<br>indlagt.                                                                                                    | Ekstern kommunikation                                                                                                    |
| Tilgå manuel<br>indlæggelsesrapport      | Klik på de 3 prikker på indlæggelsesadvis. Vælg send<br>manuel indlæggelsesrapport.<br>Indlæggelsesrapport kommer frem på borgeren. I øverste<br>felt skal beskrives årsagen til indlæggelsen.<br>Der kan indsættes kommentarer under emnerne:<br>Pårørende, Ydelser, Hjælpemidler, Medicin og Smitterisiko. | Indiaggelse<br>Pisteristans: Isolagi<br>Indig på i NG Not Mat<br>Provent derdogehandlingsatio<br>Forvent i derdogehandlingsatio<br>Kennel indiaggelseringsport. Mer einst |
| OBS:<br>Hvis borger har en<br>triageplan | Triageplan skal kopieres ind i feltet: "Årsag til<br>indlæggelsen". Hvis triageplanen ikke er årsag til<br>indlæggelsen, skal det noteres til sygehuset at det er<br>yderligere information omkring borgeren.                                                                                                |                                                                                                    |
| Send manuel<br>indlæggelsesrapport       | Afslutningsvis sendes den manuelle indlæggelsesrapport<br>ved at klikke på papirsflyveren                                                                                                    | <b>&gt;</b>                                                                                                    |

| Version 1.1 | Dato: 01-09-2023 | Cura |
|-------------|------------------|------|